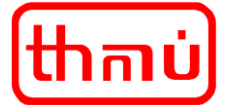

# Návod na obsluhu Klientského portálu

# 1. Úvod

#### A. Představení Klientského portálu

Pokud u nás máte uzavřenou platnou a účinnou smlouvu na dodávku tepelné energie, můžete k vybraným informacím přistupovat prostřednictvím služby KLIENTSKÉHO PORTÁLU (dále jen KP). V případě, že s námi nemáte uzavřenou žádnou platnou a účinnou smlouvu na dodávku tepelné energie nemůžete KP používat.

KP poskytuje přehled o vašich jednotlivých smlouvách na dodávku tepelné energie, službách a zpřístupňuje informace o odběru tepelné energie.

KP je za účelem zkvalitňování a rozšiřování poskytovaných služeb neustále vyvíjen. Rozsah dostupných funkcí KP se tak může z časového hlediska měnit. Případné podněty od uživatelů je možné sdělit na níže uvedených kontaktech.

KP může být, na dobu nezbytně nutnou, nedostupný z důvodu nutné údržby nebo zpracování dat.

Smluvní dokumentace obsahuje další informace k používání a podmínkám KP.

#### B. Kontaktní údaje pro podporu a dotazy ohledně KP

e-mail: <u>thmu@thmu.cz</u> tel.: 472 770 140

# 2. Registrace a přihlášení

#### A. Vytvoření účtu

Přístup do KP získáte založením uživatelského účtu. Ten si zřídíte na základě uzavření Smlouvy o poskytování služby KLIENTSKÉHO PORTÁLU, která je vyhotovena až na základě předložené řádně vyplněné Žádosti o zřízení uživatelského přístupu do KLIENSKÉHO PORTÁLU. Třetí osoba za vás může založit uživatelský účet pouze na základě vaší písemné plné moci, která nám musí být doložena. Pokud zakládáte účet v KP pro vaši firmu, může přístup do KP získat osoba, která vaši firmu zastupuje dle výpisu z obchodního rejstříku, nebo pověřená osoba, která doloží zmocnění.

Pro přístup do KP je možné zřídit maximálně tři uživatelské účty na jednu smlouvu na dodávku tepelné energie.

Další podrobnosti k získání přístupu do KP jsou uvedeny na webu <u>www.thmu.cz</u>.

#### B. Přihlášení do portálu

Přihlašovací stránka portálu je <u>https://portal.thmu.cz/</u>.

Další možností je použít tlačítko přístupu na KP v horní části webu <u>www.thmu.cz</u>, které otevře přihlašovací stránku do portálu.

Do portálu se přihlašuje konkrétní uživatel přes e-mail a heslo. Prvotní přihlášení probíhá s nutným zadáním unikátního hesla uživatele, kdy za bezpečné a požadované heslo lze považovat kombinaci osmi znaků obsahující minimálně po jednom: malé a velké písmeno, číslice a symbol).

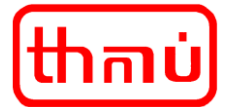

#### C. Obnovení hesla

Žádost o obnovení hesla lze provést na přihlašovací stránce portálu <u>https://portal.thmu.cz/</u>, kdy pro obnovení hesla klikněte na text <u>"Zapomenuté heslo?</u>". Na následující stránce vyplňte e-mail a klikněte na tlačítko k odeslat žádost o změnu hesla. Následně bude do zadané e-mailové schránky doručen odkaz na změnu/zadání nového hesla.

| • | Tepelné hospodářství města Ústí nad Labem s.r.o.<br>PŘIHLÁŠENÍ DO KLIENTSKÉHO PORTÁLU |  |
|---|---------------------------------------------------------------------------------------|--|
|   | E-mail<br>Hesto %                                                                     |  |
|   | Contains societains societains     Poles Act                                          |  |
|   | Zapomendé hesle?<br>Jak znistr strakerzi uden?                                        |  |

# 3. Přehledy a obsah dat v KP

#### A. Navigace úvodní stránky

Na hlavní stránce najdete případně informace o aktualizacích KP, případně i informace o vydání nových podmínek KP.

Na levé straně je menu nabídky pohledů na jednotlivé oblasti zpřístupněných informací (může se lišit v závislosti na typu uživatelského účtu) a dále informace o přihlášeném uživateli a tlačítko k odhlášení.

| 💄 Milan Londa                                      |                                                                                                    |
|----------------------------------------------------|----------------------------------------------------------------------------------------------------|
| 🖨 Domů                                             | thnu                                                                                                    |
| <ul> <li>Smiouvy</li> <li>Orthémé mieta</li> </ul> | VÍTEJTE V KLIENTSKÉM PORTÁLU SPOLEČNOSTI TEPELNÉ HOSPODÁŘSTVÍ MĚSTA ÚSTÍ NAD LABEM S.R.O.                                                                                                    |
| Ouberna missa     Sol Data snotřeb                 | Pro váš uživatelský účel jsou zde přístupné informace pro jednotlivé Kupní smlouvy a Odběrná místa tepelné enercie uvedená ve Smlouvě o přístupu do Klientského portálu. Primárně jsou zde přístupné informace o spořebě |
|                                                    | tepelné energie.                                                                                                    |
| y vysvetlivky                                      | V případě změny kontaktních údajů uživatelského účtu nás informujte přes odkaz, který naleznete u informací o uživatelském účtu.                                                                                         |
| Podmínky užívání                                   | Informace o spotřebách posledního ukončeného měsíce jsou aktuální vždy až od 15. kalendářního dne následujícího měsíce.                                                                                                  |
|                                                    | Vzhledem k bezplatnému poskytování služby Klientského portálu neodpovídáme za majetkovou ani nemajetkovou újmu, která vám vznikne v souvislosti s užíváním Klientského portálu.                                          |
|                                                    | Klientský portál je za účelem zkvalitňování a rozšiřování poskytovaných služeb neustále vyvíjen. Rozsah dostupných funkcí a vzhled Klientského portálu se tak může z časového hlediska měnit.                            |
|                                                    | Klientský portál může být, na dobu nezbytně nutnou, nedostupný z důvodu nutné údržby nebo zpracování dat.                                                                                                    |
|                                                    | Podmínky užívání služby KLIENTSKÉHO PORTÁLU - platné a účinné od 1. 7. 2023.                                                                                                    |
| කොම Web THMÚ                                       |                                                                                                    |
| Odhlásit                                           |                                                                                                    |
| Přihlášený uživatel:<br>milan londa@thmu.cz        |                                                                                                    |
| Postedni synchrenizace dat:<br>29.112203 05:05:38  |                                                                                                    |

#### B. Obecné informace

Data v přehledech lze řadit pomocí šipek u názvů sloupců.

V případě většího množství dat nebo záznamů doporučujeme použití vícestupňového filtru s vyhledávacími poli nebo data stáhnout a pracovat pak s těmito daty mimo KP.

thmن)

Malátova 2437/11, 400 11 Ústí nad Labem

#### C. Zobrazení údajů ke smlouvám (může se lišit v závislosti na typu uživatelského účtu)

Přehled Smlouvy slouží pro zobrazení informací o jednotlivých smlouvách, jejich platnosti, celkovému množství vyfakturované tepelné energie za poslední uzavřené zúčtovací/průběžné období a celkové množství tepelné energie k fakturaci za dosud nevyfakturované zúčtovací/průběžné období. Dále jsou uvedeny jednotlivá odběrná místa a poskytované služby z dodávky tepla a teplé vody navázané na jednotlivé smlouvy.

Postupným rozkliknutím jednotlivých smluv a následně odběrných míst lze zpřístupnit i informace o odběrných místech. Detail pohledu odběrných míst je uveden v samostatné kapitole.

Data o smlouvách a odběrných místech lze také stáhnout a pracovat pak s tímto souborem mimo KP.

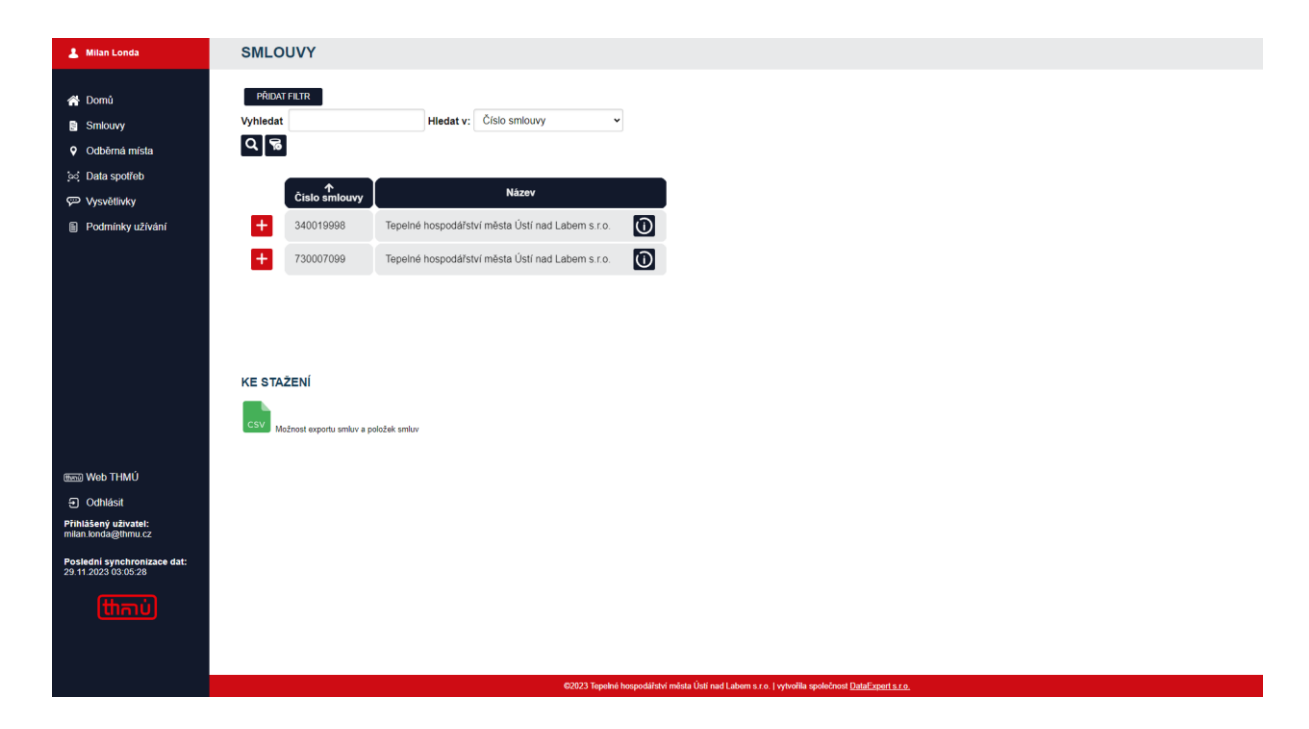

| 💄 Milan Londa                                              | SMLOUVY                            |                                      |                                        |
|------------------------------------------------------------|------------------------------------|--------------------------------------|----------------------------------------|
| A Domû                                                     | VRÁTIT SE ZPÊT                     |                                      |                                        |
| Smlouvy                                                    |                                    |                                      |                                        |
| Odběrné míeta                                              | Čislo smlouvy:                     | 340019998                            |                                        |
| Oddema mista                                               | Název odběratele smlouvy:          | Tepelné hospodářství města Ústí nac  | d Labem s.r.o.                         |
| 💬 Maruðfinku                                               | Adresa:                            | Malátova 2437/11, 400 11, Ústí nad l | Labern                                 |
| <ul> <li>Vysvellivky</li> <li>Dodmínlou užívání</li> </ul> | Platnost od:                       | 01.01.1995                           |                                        |
|                                                            | Platnost do:                       | neurčito                             |                                        |
|                                                            |                                    |                                      |                                        |
|                                                            | CELKOVÉ NAMĚŘENÉ MNOŽS             | TVÍ TEPELNÉ ENERGIE V GJ             |                                        |
|                                                            | Pro poslední fakturační období:    |                                      | 1047.547                               |
|                                                            | Za aktuální rok do poslední faktur | ace:                                 | 718.215                                |
|                                                            |                                    |                                      |                                        |
|                                                            |                                    |                                      |                                        |
|                                                            |                                    |                                      |                                        |
|                                                            |                                    |                                      |                                        |
| THIN MAD THIM!                                             |                                    |                                      |                                        |
|                                                            |                                    |                                      |                                        |
| Odhlasit     Přihlášený uživatel:                          |                                    |                                      |                                        |
| nilan.londa@thmu.cz                                        |                                    |                                      |                                        |
| Poslední synchronizace dat:<br>29.11.2023 03:05:28         |                                    |                                      |                                        |
|                                                            |                                    |                                      |                                        |
| (thai)                                                     |                                    |                                      |                                        |
|                                                            |                                    |                                      |                                        |
|                                                            |                                    |                                      |                                        |
|                                                            |                                    | ©2023 Tep                            | elné hospodářství města Ústí nad Laben |

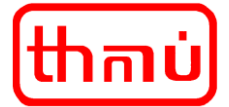

# Tepelné hospodářství města Ústí nad Labem s.r.o.

Malátova 2437/11, 400 11 Ústí nad Labem

| 💄 Milan Londa                                      | SMLO                      | UVY                                         |                              |                       |                                                  |     |
|----------------------------------------------------|---------------------------|---------------------------------------------|------------------------------|-----------------------|--------------------------------------------------|-----|
| Domů     Smlouvy     Odběrná místa                 | PŘIDAT<br>Vyhledat<br>Q 6 | FILTR                                       | Hiedat v: Číslo smlouvy      | v                     |                                                  |     |
| .ºo, Data spotreb<br>œ Wsvětlivky                  | 1                         | 个<br>Číslo smlouvy                          |                              |                       | Název                                            |     |
| Podmínky užívání                                   | -                         | 340019998                                   | Tepelné hospodářství města Ú | stí nad Labem s.r.o.  |                                                  | Ũ   |
|                                                    | ↑                         | 730007099                                   | Tepelné hospodářství města   | Ústi nad Labem s.r.o. |                                                  | 0   |
|                                                    |                           | Popis odbērného mista                       | Označení odběrného místa     | Označeni produktu     | Název produktu                                   |     |
|                                                    |                           | Malátova 11 - ředitelství                   | 38022-116-04                 | PTE000009             | Prodej SV do TV                                  | ۱.  |
|                                                    |                           | Malátova 11 - ředitelství                   | 38022-116-04                 | PTE000001             | Prodej tepla                                     | ١.  |
|                                                    |                           | Malátova 11 - ředitelství                   | 38022-116-04                 | PTE000008             | Prodej tepla pro ohřev TV – spotřební složka     |     |
|                                                    |                           |                                             |                              |                       |                                                  | ١.  |
|                                                    | [                         | Malátova 11 - ředitelství                   | 38022-116-04                 | PTE0000P8             | Prodej tepla pro ohřev TV (P) – spotřební složka | lı. |
| ഞ്ഞ Web THMÚ                                       |                           | Malátova 11 - ředitelství                   | 38022-116-04                 | PTE0000P7             | Prodej tepla pro ohřev TV (P) – základní složka  | ۱.  |
| Odhlásit                                           |                           |                                             |                              |                       |                                                  |     |
| Přihlášený uživatel:<br>milan.londa@thmu.cz        |                           |                                             |                              |                       |                                                  |     |
| Posledni synchronizace dat:<br>29.11.2023 03:05:28 |                           |                                             |                              |                       |                                                  |     |
| क्तिणे                                             | KE STAŻ                   | ŽENÍ<br>žnost exportu smluv a položek smluv |                              |                       |                                                  |     |

#### D. Zobrazení údajů o odběrných místech

Přehled odběrných míst slouží pro zobrazení informací o poskytovaných službách z dodávky tepla a teplé vody pro jednotlivá odběrná místa. V detailu odběrného místa a služby pak jsou uvedeny detailní informace, jako např. platnost, cena, spotřeby včetně grafického vyobrazení.

Data o odběrných místech lze také stáhnout a pracovat pak s tímto souborem mimo KP.

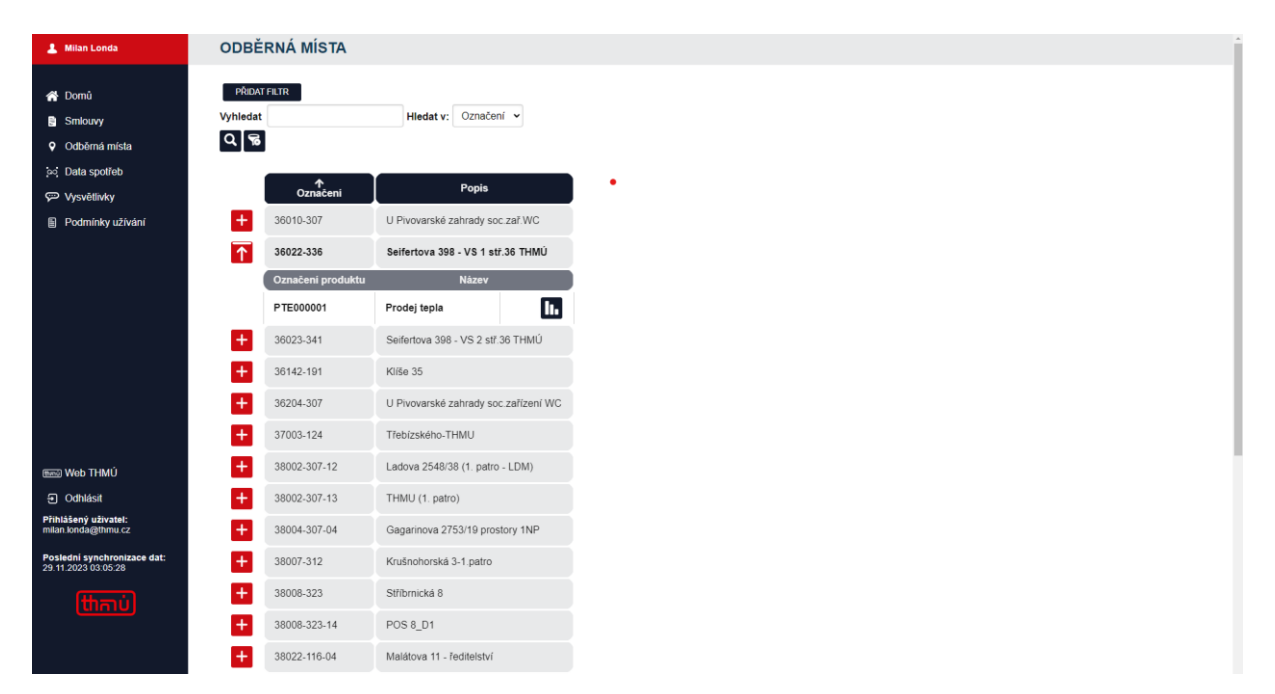

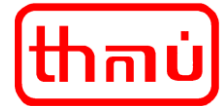

# **Tepelné hospodářství města Ústí nad Labem s.r.o.** Malátova 2437/11, 400 11 Ústí nad Labem

|                                                                       | VRÁTIT SE Z                                                                                                    | PĚT                                                                                                    |                                       |                                                                                                    |                                                                                                    |                                    |                        |                                                                                    |                            |                          |                                                                                          |    |
|-----------------------------------------------------------------------|----------------------------------------------------------------------------------------------------|----------------------------------------------------------------------------------------------------|---------------------------------------|----------------------------------------------------------------------------------------------------|----------------------------------------------------------------------------------------------------|------------------------------------|------------------------|------------------------------------------------------------------------------------|----------------------------|--------------------------|------------------------------------------------------------------------------------------|----|
| 100                                                                   |                                                                                                    | _                                                                                                    |                                       |                                                                                                    |                                                                                                    |                                    |                        |                                                                                    |                            |                          |                                                                                          |    |
| má místa                                                              | Popis odběrného                                                                                                    | o místa:                                                                                                   |                                       |                                                                                                    | Seiferte                                                                                           |                                    |                        |                                                                                    |                            |                          |                                                                                          |    |
|                                                                       | Označení odběrn                                                                                                    | Označení odběrného místa:                                                                                  |                                       |                                                                                                    | 36022-                                                                                             | 336                                |                        |                                                                                    |                            |                          |                                                                                          |    |
| spoured                                                               | Číslo smlouvy:                                                                                                    |                                                                                                    |                                       |                                                                                                    | 340019                                                                                             | 9998                               |                        |                                                                                    |                            |                          |                                                                                          |    |
| tlivky                                                                | Název odběratele                                                                                                    | e smlouvy:                                                                                                 |                                       |                                                                                                    | Tepeln                                                                                             | é hospodářs                        | tví města Ú            | stí nad Lab                                                                        | em s.r.o.                  |                          |                                                                                          |    |
| inky uživání                                                          | Označení produk                                                                                                    | tu:                                                                                                    |                                       |                                                                                                    | PTE00                                                                                              | 0001                               |                        |                                                                                    |                            |                          |                                                                                          |    |
|                                                                       | Název produktu:                                                                                                    |                                                                                                    |                                       |                                                                                                    | Prodej                                                                                             | tepla                              |                        |                                                                                    |                            |                          |                                                                                          |    |
|                                                                       | Časové ohraniče                                                                                                    | ní dodávky:                                                                                                |                                       |                                                                                                    | od 01.0                                                                                            | 01.1995 do                         | neurčito               |                                                                                    |                            |                          |                                                                                          |    |
|                                                                       | Aktuální označer                                                                                                    | ní sazby:                                                                                                  |                                       |                                                                                                    | PTE01                                                                                              | -VSC                               |                        |                                                                                    |                            |                          |                                                                                          |    |
|                                                                       | Aktuální název s                                                                                                    | azbv:                                                                                                    |                                       |                                                                                                    | Prodei                                                                                             | tepla                              |                        |                                                                                    |                            |                          |                                                                                          |    |
|                                                                       | Aktuální cena sa                                                                                                    | zby bez DPH:                                                                                               |                                       |                                                                                                    | 742 57                                                                                             | Kč/GJ                              |                        |                                                                                    |                            |                          |                                                                                          |    |
|                                                                       |                                                                                                    |                                                                                                    |                                       |                                                                                                    |                                                                                                    | 1000                               |                        |                                                                                    |                            |                          |                                                                                          |    |
|                                                                       | Období                                                                                                    |                                                                                                    | 1-12/2020                             |                                                                                                    |                                                                                                    | 1-12/2021                          |                        | 1.4                                                                                | 12/2022                    |                          | 1-10/20                                                                                  | 23 |
|                                                                       | Období                                                                                                    |                                                                                                    | 1-12/2020<br>88.15                    |                                                                                                    |                                                                                                    | 1-12/2021<br>109.72                |                        | 1-                                                                                 | 12/2022<br>75.98           |                          | 1-10/20<br>99.86                                                                         | 23 |
|                                                                       | Obdobi<br>GJ<br>ZOBRAZIT GRAF F                                                                                                    | PRO ROK 202                                                                                                | 1-12/2020<br>88.15<br>23 ➤            |                                                                                                    |                                                                                                    | 1-12/2021<br>109.72                |                        | 1-1                                                                                | 75.98                      | •                        | 1-10/20<br>99.86                                                                         | 23 |
| тнмύ                                                                  | Obdobi<br>GJ<br>ZOBRAZIT GRAF F<br>Obdobi 1/20                                                                                          | PRO ROK 202<br>123 2/2023                                                                                  | 1-12/2020<br>88.15<br>23 ↓<br>3/2023  | 4/2023                                                                                                    | 5/2023                                                                                             | 1-12/2021<br>109.72<br>6/2023      | 7/2023                 | 8/2023                                                                             | 12/2022<br>75.98<br>9/2023 | 10/2023                  | 1-10/20<br>99.86<br>11/2023                                                              | 23 |
| THMÚ<br>sít<br>uživatel:<br>@thmu.cz                                  | Obdobi<br>GJ<br>ZOBRAZIT GRAF F<br>Obdobi 1/20                                                                                          | PRO ROK 202<br>23 2/2023                                                                                   | 1-12/2020<br>88.15<br>3/2023          | 4/2023                                                                                                    | 5/2023                                                                                             | 1-12/2021<br>109.72<br>6/2023      | 7/2023                 | 1-1<br>-<br>-<br>8/2023                                                            | 9/2023                     | 10/2023                  | 1-10/20<br>99.86<br>11/2023                                                              | 23 |
| THMÚ<br>sit<br>uživatel:<br>gbmu.cz<br>mchronizace dat:<br>93.05.28   | Obdobi<br>GJ<br>ZOBRAZIT GRAF F<br>Obdobi 1/20<br>GJ 3.7                                                                                | PRO ROK 202<br>23 2/2023<br>4 56.24                                                                        | 1-12/2020<br>88.15<br>3/2023<br>20.72 | 4/2023                                                                                                    | 5/2023                                                                                             | 1-12/2021<br>109.72<br>6/2023<br>0 | 7/2023                 | 1-1<br>8/2023<br>0                                                                 | 9/2023<br>0                | 10/2023                  | 1-10/20<br>99.86<br>11/2023<br>X                                                         | 23 |
| THMÚ<br>sit<br>uživatel:<br>@thmu.cz<br>mchronizace dat:<br>13305:28  | Obdobi<br>GJ<br>ZOBRAZIT GRAF F<br>Obdobi 1/20<br>GJ 3.7                                                                                | PRO ROK 202<br>23 2/2023<br>4 56.24                                                                        | 1-12/2020<br>88.15<br>3/2023<br>20.72 | 4/2023<br>8.53<br>Měřeno o                                                                                        | 5/2023<br>3.46                                                                                     | 1-12/2021<br>109.72<br>6/2023<br>0 | 7/2023<br>0<br>Spotřet | 1-1<br>8/2023<br>0                                                                 | 9/2023<br>0                | 10/2023<br>7.17<br>Měrná | 1-10/20<br>99.86<br>11/2023<br>X                                                         | 23 |
| THMÚ<br>sit<br>มังatel:<br>@dmu.c2<br>mchronizace dat:<br>133.05.28   | Obdobi<br>GJ<br>ZOBRAZIT GRAF F<br>Obdobi 1/20<br>GJ 3.7<br>Měřen<br>01.1.2                                                             | PRO ROK 202<br>23 2/2023<br>4 56.24<br>0 od                                                                | 1-12/2020<br>88.15<br>3/2023<br>20.72 | 4/2023<br>8.53<br>Měřeno o<br>31.1.202                                                                            | 5/2023<br>5/2023<br>3.46                                                                           | 1-12/2021<br>109.72<br>6/2023<br>0 | 7/2023<br>0<br>Spotřet | 1-1<br>8/2023<br>0<br>3.740                                                        | 9/2023<br>0                | 10/2023<br>7.17<br>Mērná | 1-10/20<br>99.86<br>11/2023<br>X<br>i jednotka<br>GJ                                     | 23 |
| THMÚ<br>sit<br>uživatel:<br>gdmu.cz<br>mchronizace dat:<br>33.05.28   | Obdobi<br>GJ<br>ZOBRAZIT GRAF F<br>Obdobi 1/20<br>GJ 3.7<br>Mëřen<br>01.1.2<br>01.2.2                                                   | PRO ROK 202<br>23 2/2023<br>4 56.24<br>0 od<br>2023                                                        | 1-12/2020<br>88.15<br>3/2023<br>20.72 | 4/2023<br>8.53<br>Měřeno o<br>31.1.202<br>28.2.202                                                                | 5/2023<br>5/2023<br>3.46<br>3.3<br>3.3                                                             | 1-12/2021<br>109.72<br>6/2023<br>0 | 7/2023<br>0<br>Spotřet | 1-<br>8/2023<br>0<br>9a<br>3.740<br>56.236                                         | 9/2023<br>0                | 10/2023<br>7.17<br>Mērná | 1-10/20<br>99.86<br>11/2023<br>X<br>i jednotka<br>GJ<br>GJ                               | 12 |
| THMÚ<br>sit<br>@thmu.cz<br>mchronizace dat:<br>03:05:28               | Obdobi<br>GJ<br>ZOBRAZIT GRAF F<br>Obdobi 1/20<br>GJ 3.7<br>Měřen<br>01.1.2<br>01.2.2<br>01.3.2                                         | PRO ROK 202<br>23 2/2023<br>4 56.24<br>0 od<br>2023<br>2023<br>2023                                        | 1-12/2020<br>88.15<br>3/2023<br>20.72 | 4/2023<br>8.53<br>Měřeno (<br>31.1.202<br>28.2.202<br>31.3.202                                                    | 5/2023<br>3.46<br>40<br>3<br>3<br>3<br>3                                                           | 1-12/2021<br>109.72<br>6/2023<br>0 | 7/2023<br>0<br>Spotřet | 1-1<br>8/2023<br>0<br>3.740<br>56.236<br>20.722                                    | 9/2023<br>0                | 10/2023<br>7.17<br>Měrná | 1.10/20<br>99.86<br>11/2023<br>X<br>i jednotka<br>GJ<br>GJ<br>GJ                         | 23 |
| THMÚ<br>sit<br>แม้เvatel:<br>@thmu.cz<br>mchronizace dat:<br>13:05:28 | Obdobi<br>GJ<br>ZOBRAZIT GRAF (<br>Obdobi 1/20<br>GJ 3.7<br>Měřen<br>01.1.2<br>01.22<br>01.32<br>01.42                                  | PRO ROK 202<br>23 2/2023<br>4 56.24<br>0 00<br>1023<br>1023<br>1023                                        | 1-12/2020<br>88.15<br>3/2023<br>20.72 | 4/2023<br>8.53<br>Měřeno 0<br>31.1.202<br>28.2.202<br>31.3.202<br>30.4.202                                        | 5/2023<br>3.46<br>10<br>13<br>13<br>13                                                             | 1-12/2021<br>109.72<br>6/2023<br>0 | 7/2023<br>0<br>Spotřet | 1-1<br>8/2023<br>0<br>3.740<br>56.236<br>20.722<br>8.525                           | 9/2023<br>0                | 10/2023<br>7.17<br>Měmá  | 1-10/20<br>99.86<br>11/2023<br>X<br>i jednotka<br>GJ<br>GJ<br>GJ<br>GJ                   | 23 |
| THMÚ<br>sīt<br>มวังงาย1:<br>@thmu.cz<br>mchronizace dat:<br>13:05:28  | Obdobi<br>GJ<br>ZOBRAZIT GRAF F<br>Obdobi 1/20<br>GJ 3.7<br>Měřen<br>01.1.2<br>01.3.2<br>01.4.2<br>01.5.2                               | PRO ROK 202<br>23 2/2023<br>24 56.24<br>0 od<br>1023<br>1023<br>1023<br>1023<br>1023                       | 1-12/2020<br>88.15<br>3/2023<br>20.72 | 4/2023<br>8.53<br><b>Měřeno</b> 0<br>31.1.202<br>28.2.202<br>31.3.202<br>30.4.202<br>31.5.202<br>31.5.202         | 5/2023<br>3.46<br>10<br>13<br>13<br>13<br>13<br>13<br>13<br>13                                     | 1-12/2021<br>109.72<br>6/2023<br>0 | 7/2023<br>0<br>Spotřet | 1-<br>8/2023<br>0<br>3.740<br>56.236<br>20.722<br>8.525<br>3.463<br>2.072          | 9/2023<br>0                | 10/2023<br>7.17<br>Mērná | 1-10/20<br>99.86<br>11/2023<br>x<br>i jednotka<br>GJ<br>GJ<br>GJ<br>GJ<br>GJ<br>GJ       | 23 |
| THMÚ<br>sit<br>มัมงสย1:<br>@thmu.cz<br>mchronizace dat:<br>13:05:28   | Obdobi<br>GJ<br>ZOBRAZIT GRAF F<br>Obdobi 1/20<br>GJ 3.7<br>GJ 3.7<br>Měřen<br>01.1.2<br>01.3.2<br>01.4.2<br>01.5.2<br>01.6.2<br>01.6.2 | PRO ROK 202<br>23 2/2023<br>4 56.24<br>0 od<br>2023<br>2023<br>2023<br>2023<br>2023<br>2023<br>2023<br>202 | 1-12/2020<br>88.15<br>3/2023<br>20.72 | 4/2023<br>8.53<br><b>Měřeno</b><br>31.1.202<br>28.202<br>31.3.202<br>31.3.202<br>31.5.202<br>30.6.202<br>30.6.202 | 5/2023<br>3.46<br>10<br>13<br>13<br>13<br>13<br>13<br>13<br>13<br>13<br>13<br>13<br>13<br>13<br>13 | 1-12/2021<br>109.72<br>6/2023<br>0 | 7/2023<br>0<br>Spotřet | 1-<br>8/2023<br>0<br>3.740<br>56.236<br>20.722<br>8.525<br>3.463<br>0.000<br>0.000 | 9/2023<br>0                | 10/2023<br>7.17<br>Mērná | 1-10/20<br>99.86<br>11/2023<br>x<br>i jednotka<br>GJ<br>GJ<br>GJ<br>GJ<br>GJ<br>GJ<br>GJ | 12 |

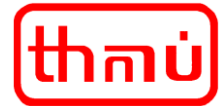

#### E. Zobrazení údajů o spotřebách

Přehled o spotřebách "Data spotřeb" je souhrnným přehledem o detailních měsíčních spotřebách všech odběrných míst a poskytovaných služeb. Zde lze doporučit použití vyhledávacího pole a ideálním způsobem využití v případě většího množství dat je stažení dat se kterými můžete následně pracovat.

| 💄 Milan Londa                                                                                               | DATA SPO                                | TŘEB                                                      |                                |                                            |          |       |              |              |          |                   |                      |                                                        |                   |
|----------------------------------------------------------------------------------------------------|-----------------------------------------|-----------------------------------------------------------|--------------------------------|--------------------------------------------|----------|-------|--------------|--------------|----------|-------------------|----------------------|--------------------------------------------------------|-------------------|
| <ul> <li>Pomů</li> <li>Smlouvy</li> <li>Odběrná místa</li> <li>Jata spotřeb</li> <li>Vysvětlivky</li> </ul> | Image: Wilder Filter     Vyhledat     Q | 2 > >                                                     | Hledat v: Číslo sn             | niouvy ~                                   |          |       |              |              |          |                   |                      |                                                        |                   |
| Podmínky užívání                                                                                            | Číslo<br>smlouvy                        | Název odběratele                                          | Označení<br>odběrného<br>místa | Popis odběrného<br>místa                   | ↓<br>Rok | Mësic | Měřeno<br>od | Měřeno<br>do | Spotřeba | Mërná<br>jednotka | Označeni<br>produktu | Nåzev produktu                                         | Označeni<br>sazby |
|                                                                                                    | 730007099                               | Tepelné<br>hospodářství města<br>Ústí nad Labem<br>s.r.o. | 38022-116-04                   | Malátova 11 -<br>ředitelství               | 2023     | 1     | 01.1.2023    | 31.1.2023    | 0.000    | GJ                | PTE000001            | Prodej tepla                                           | PTE01-<br>VSC     |
|                                                                                                    | 340019998                               | Tepelné<br>hospodářství města<br>Ústí nad Labem<br>s.r.o. | 38022-116-22                   | Malátova 11 -<br>THMU; 1.podlaží           | 2023     | 1     | 01.1.2023    | 31.1.2023    | 0.000    | GJ                | PTE000001            | Prodej tepla                                           | PTE01-<br>VSC     |
|                                                                                                    | 340019998                               | Tepelné<br>hospodářství města<br>Ústí nad Labem<br>s.r.o. | 36142-191                      | Klíše 35                                   | 2023     | 1     | 01.1.2023    | 31.1.2023    | 6.000    | m3                | PTE000009            | Prodej SV do TV                                        | PTE09-<br>VSCP    |
|                                                                                                    | 340019998                               | Tepelné<br>hospodářství města<br>Ústí nad Labem<br>s.r.o. | 36204-307                      | U Pivovarské<br>zahrady<br>soc.zařízení WC | 2023     | 1     | 01.1.2023    | 31.1.2023    | 3.000    | GJ                | PTE000001            | Prodej tepla                                           | PTE01-<br>VSC     |
| enni Web THMÚ<br>€ Odhlásit                                                                                 | 340019998                               | Tepelné<br>hospodářství města<br>Ústí nad Labem<br>s.r.o. | 36142-191                      | Klíše 35                                   | 2023     | 1     | 01.1.2023    | 31.1.2023    | 1.800    | GJ                | PTE0000P8            | Prodej tepla pro<br>ohřev TV (P) –<br>spotřební složka | PTE08-<br>VSB     |
| Přihlášený uživatel:<br>milan.londa@thmu.cz<br>Posledni synchronizace dat:                                  | 340019998                               | Tepelné<br>hospodářství města<br>Ústí nad Labem<br>s.r.o. | 38002-307-13                   | THMU (1. patro)                            | 2023     | 1     | 01.1.2023    | 31.1.2023    | 0.000    | GJ                | PTE000001            | Prodej tepla                                           | PTE01-<br>VSC     |
| 29.11.2023 03:05:28                                                                                         | 340019998                               | Tepelné<br>hospodářství města<br>Ústí nad Labem<br>s.r.o. | 38034-106                      | Malátova 16                                | 2023     | 1     | 01.1.2023    | 31.1.2023    | 0.000    | m3                | PTE000009            | Prodej SV do TV                                        | PTE09-<br>VSCP    |
|                                                                                                    | 340019998                               | Tepelné<br>hospodářství města<br>Ústí nad Labem<br>s.r.o. | 38034-106                      | Malátova 16                                | 2023     | 1     | 01.1.2023    | 31.1.2023    | 0.000    | GJ                | PTE0000P7            | Prodej tepla pro<br>ohřev TV (P) –<br>základní složka  | PTE08-<br>VSC     |
|                                                                                                    |                                         | Tepelné<br>bosnodážství město                             |                                |                                            |          |       |              |              |          |                   |                      |                                                        | DTEO1             |

| ≪ < 1/72      | > >>                                              |                          |                       |      |       |            |            |          |                |                   |                                               |                |
|---------------|---------------------------------------------------|--------------------------|-----------------------|------|-------|------------|------------|----------|----------------|-------------------|-----------------------------------------------|----------------|
|               |                                                   |                          |                       |      |       |            |            |          |                |                   |                                               |                |
| PREMIT        |                                                   |                          |                       |      |       |            |            |          |                |                   |                                               |                |
| Vyhiedat      | Hiedat v: Cislo smiouvy                           | v                        |                       |      |       |            |            |          |                |                   |                                               |                |
| 0 8           |                                                   |                          |                       |      |       |            |            |          |                |                   |                                               |                |
| -             |                                                   |                          |                       | _    | _     |            | _          | _        |                |                   |                                               |                |
| Číslo smiouvy | Název odběratele                                  | Označení odběrného místa | Popis odběrného místa | Rok  | Mésic | Méřeno od  | Méreno do  | Spotřeba | Měrná jednotka | Označení produktu | Näzev produktu                                | Označení sazby |
| 340019998     | Tepelné hospodářství města Ústí nad Labem s.r.o.  | 36142-191                | Niše 35               | 2012 | 1     | 01.1.2012  | 31.1.2012  | 2.400    | GJ             | PTE000008         | Prodej tepla pro otvlev TV – spotlebni složka | PTE08-VS8      |
| 340019998     | Tepelné hospodářství města Ústí nad Labern s r o. | 36142-191                | Kille 35              | 2012 | 2     | 01.2.2012  | 29.2.2012  | 1.500    | 63             | PTE000008         | Prodej tepla pro oblev TV – spotlební složka  | PTE08-VSB      |
| 340019998     | Tepelné hospodářství města Ústí nad Labem s.r.o.  | 36142-191                | K0/8e 35              | 2012 | 3     | 01.3.2012  | 31.3.2012  | 2.100    | GJ             | PTE000008         | Prodej tepla pro ohlev TV – spotlební složka  | PTE08-VS8      |
| 340019998     | Tepelné hospodářství města Ústí nad Labem s.r.o.  | 36142-191                | K0/8e 35              | 2012 | 4     | 01.4.2012  | 30.4.2012  | 1.500    | GJ             | PTE000008         | Prodej tepla pro ohřev TV – spotřební složka  | PTE08-VS8      |
| 3400 19996    | Tepelné hospodářství města Ústí nad Labem s.r.o.  | 36142-191                | K0/3e 35              | 2012 | 5     | 01.5.2012  | 31.5.2012  | 1.500    | GJ .           | PTE000008         | Prodej tepla pro oblev TV – spotlební složka  | PTE08-VSB      |
| 340019998     | Tepelné hospodářství města Ústí nad Labem s.r.o.  | 36142-191                | Klille 35             | 2012 | 6     | 01.6.2012  | 30.6.2012  | 1.414    | GJ             | PTE000008         | Prodej tepla pro ohlev TV - spotlební složka  | PTE08-VSB      |
| 340019998     | Tepelné hospodářství města Ústí nad Labem s.r.o.  | 36142-191                | Nilie 35              | 2012 | 7     | 01.7.2012  | 31.7.2012  | 1.339    | GJ             | PTE000008         | Prodej tepla pro ohřev TV – spotřební složka  | PTE08-VS8      |
| 340019998     | Tepelné hospodářství města Ústí nad Labem s r.o.  | 36142-191                | Külle 35              | 2012 | 8     | 01.8.2012  | 31.8.2012  | 2.356    | GJ             | PTE000008         | Prodej tepla pro ohľev TV – spotlební složka  | PTE08-VS8      |
| 340019998     | Tepelné hospodářství města Ústí nad Labem s.r.o.  | 36142-191                | Kille 35              | 2012 | 9     | 01.9.2012  | 30.9.2012  | 1.500    | GJ             | PTE000008         | Prodej tepla pro ohlev TV – spotlebni složka  | PTE08-VSB      |
| 340019998     | Tepeiné hospodářství města Ústí nad Labem s.r.o.  | 36142-191                | Nilise 35             | 2012 | 10    | 01.10.2012 | 31.10.2012 | 1.500    | GJ             | PTE000008         | Prodej tepla pro ohřev TV – spotlební složka  | PTE08-VSB      |
| 340019996     | Tepelné hospodářství města Ústí nad Labem s r.o.  | 36142-191                | Kiliše 35             | 2012 | 11    | 01.11.2012 | 30.11.2012 | 2.100    | 0J             | PTE000008         | Prodej tepla pro ohřev TV – spotlební složka  | PTE08-V58      |
| 340019998     | Tepelné hospodářství města Ústí nad Labem s.r.o.  | 36142-191                | N08e 35               | 2012 | 12    | 01.12.2012 | 31.12.2012 | 1.819    | GJ             | PTE000008         | Prodej tepla pro ohlev TV – spotlební složka  | PTE08-VS8      |
| 340019998     | Tepelné hospodářství města Ústí nad Labem s.r.o.  | 36142-191                | 10/8e 35              | 2013 | 1     | 01.1.2013  | 31.1.2013  | 1.800    | GJ             | PTE000008         | Prodej tepla pro ohlev TV - spotlebni složka  | PTE08-VS8      |
| 340019998     | Tepelné hospodářství města Ústí nad Labem s.r.o.  | 36142-191                | Kliše 35              | 2013 | 2     | 01.2.2013  | 28.2.2013  | 1.800    | GJ             | PTE000008         | Prodej tepla pro ohřev TV – spotřební složka  | PTE08-VS8      |
| 340019998     | Tepelné hospodářství města Ústí nad Labem s.r.o.  | 36142-191                | Kliše 35              | 2013 | 3     | 01.3.2013  | 31.3.2013  | 1.800    | GJ             | PTE000008         | Prodej tepla pro ohřev TV – spotřební složka  | PTE08-VS8      |
| 340019998     | Tepelné hospodářství města Ústí nad Labem s.r.o.  | 36142-191                | Noiše 35              | 2013 | 4     | 01.4.2013  | 30.4.2013  | 1.800    | 0J             | PTE000008         | Prodej tepla pro ohřev TV – spotřební složka  | PTE08-VSB      |
| 340019998     | Tepelné hospodářství města Ústí nad Labem s.r.o.  | 36142-191                | Kliše 35              | 2013 | 5     | 01.5.2013  | 31.5.2013  | 1.800    | GJ             | PTE000008         | Prodej tepla pro ohřev TV – spotřební složka  | PTE08-V58      |
| 340019996     | Tepelné hospodářství města Ústí nad Labem s.r.o.  | 36142-191                | Kiliše 35             | 2013 | 6     | 01.6.2013  | 30.6.2013  | 4.174    | GJ             | PTE000008         | Prodej tepla pro ohlev TV – spotlebni složka  | PTE08-VSB      |
| 340019990     | Tepelné hospodářství města Ústí nad Labem s.r.o.  | 36142-191                | Kiliše 35             | 2013 | 7     | 01.7.2013  | 31.7.2013  | 1.571    | GJ             | PTE000008         | Prodej tepla pro ohřev TV – spotřební složka  | PTE08-VS8      |
| 340019998     | Tepeiné hospodářství města Ústí nad Labem s.r.o.  | 36142-191                | Kliše 35              | 2015 | 8     | 01.5.2013  | 31.8.2013  | 1.252    | GJ             | PTE000008         | Prodej tepla pro ohřev TV – spotřební složka  | PTE08-VS8      |
| 340019998     | Tepelné hospodářství města Ústí nad Labern s.r.o. | 35142-191                | Kliše 35              | 2013 | 9     | 01.9.2013  | 30.9.2013  | 1.500    | GJ             | PTE000008         | Prodej tepla pro ohřev TV – spotřební složka  | PTE08-VS8      |
| 340019998     | Tepelné hospodářství města Ústí nad Labem s.r.o.  | 36142-191                | Kliše 35              | 2013 | 10    | 01.10.2013 | 31.10.2013 | 1.800    | GJ             | PTE00008          | Prodej tepla pro ohřev TV – spotřební složka  | PTE08-VS8      |
| 340019996     | Tepelné hospodářství města Ústí nad Labern s r o. | 36142-191                | Kiliše 35             | 2013 | 11    | 01.11.2013 | 30.11.2013 | 2.100    | aj             | PTE000008         | Prodej tepla pro ohřev TV – spotřební složka  | PTE08-VS8      |
| 340019996     | Tepelné hospodářství města Ústí nad Labern s.r.o. | 36142-191                | Kliše 35              | 2013 | 12    | 01.12.2013 | 31.12.2013 | 1.500    | GJ             | PTE000008         | Prodej tepla pro ohřev TV – spotřební složka  | PTE08-VS8      |
| 340019998     | Tepelné hospodálství města Ústí nad Labem s.r.o.  | 36142-191                | 10/5e 35              | 2014 | 1     | 01.1.2014  | 31.1.2014  | 2.100    | GJ             | PTE000008         | Prodej tepla pro ohřev TV - spotlební složka  | PTE08-V58      |

### KE STAŽENÍ

Možnost exportu dat spotřeb

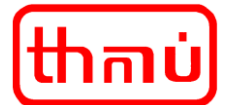

# 4. Správa účtu

#### A. Změna kontaktních údajů a změna hesla

Pro změnu kontaktních údajů použijte příslušné zobrazení stránky, kde zadejte požadované informace a odešlete žádost ke zpracování.

Pro změnu hesla můžete použít tlačítko zobrazené v uživatelském profilu. Postup je shodný, jako při obnovení zapomenutého hesla. Následně bude do zadané e-mailové schránky doručen odkaz na změnu/zadání nového hesla.

Jiné změny nebo nastavení uživatelského účtu nejsou nyní dostupné.

| 💄 Milan Londa                     | UŽIVATELSKÝ PROFIL           |                                         |
|-----------------------------------|------------------------------|-----------------------------------------|
|                                   | Jméno a příimení:            | Milan Londa                             |
| P Domú                            | Telefon:                     | 722 980 118                             |
| <ul> <li>Odběrná místa</li> </ul> | E-mail:                      | milan.londa@thmu.cz                     |
| oc Data spotřeb                   |                              |                                         |
| P Vysvětlivky                     | ODESLAT ZADOST O ZMÊNU HESLA | ZMENA KONTAKTNICH UDAJU                 |
| Podmínky užívání                  |                              |                                         |
|                                   |                              |                                         |
|                                   |                              |                                         |
|                                   |                              |                                         |
|                                   |                              |                                         |
|                                   |                              |                                         |
|                                   |                              |                                         |
|                                   |                              |                                         |
|                                   |                              |                                         |
| Odblásit                          |                              |                                         |
| Přihlášený uživatel:              |                              |                                         |
| Posledni svochronizace dat:       |                              |                                         |
| 29.11.2023 03:05:28               |                              |                                         |
| thកាប់                            |                              |                                         |
|                                   |                              |                                         |
|                                   |                              |                                         |
|                                   |                              | ©2023 Tepelné hospodářství města Ústí r |

# 5. Dokumenty ke smlouvám

#### A. Smlouvy, platební kalendáře a vystavené daňové doklady za zúčtovací období

V současné chvíli nejsou v KP dostupné žádné dokumenty.

Tato oblast je předmětem dalšího zpracování a rozvoje KP.

# 6. Změny smluvních parametrů

#### A. Změna záloh

V současné chvíli nejsou v KP dostupné možnosti změn záloh.

Tato oblast je předmětem dalšího zpracování a rozvoje KP.

#### B. Ostatní změny smluvních parametrů (změna adres, kontaktů, bankovního spojení apod.)

V současné chvíli nejsou v KP dostupné možnosti změn smluvních parametrů.

Tato oblast je předmětem dalšího zpracování a rozvoje KP.

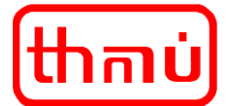

# 7. Bezpečnost a ochrana dat

#### A. Informace o zabezpečení účtu a ochrana osobních údajů

Tyto informace jsou součástí smluvní dokumentace o přístupu do KP. Současně jsou tyto informace uvedeny na webu <u>www.thmu.cz</u>.

## 8. Odhlášení

#### A. Způsob odhlášení k KP

Doporučujeme, z důvodu bezpečnosti dat a informací, po ukončení práce v KP provést odhlášení z KP.

Odhlášení lze provést volbou odhlásit v menu na levé straně KP.

| 1 Milan Londa                                      |                                                                                                    |
|----------------------------------------------------|----------------------------------------------------------------------------------------------------|
| n Domů                                             | <mark>(thកាប់</mark> )                                                                                                    |
| Odběrná místa                                      | VITEJTE V KLIENTSKEM PORTALU SPOLECNOSTI TEPELNE HOSPODARSTVI MESTA USTI NAD LABEM S.R.O.                                                                                                    |
| ුන් Data spotřeb                                   | Pro váš úzvatelský účet jsou zde přístupné informace pro jednotivé Kupní smlouvy a Odběrná místa tepelné energie uvedená ve Smlouvě o přístupu do Klientského portálu. Primárně jsou zde přístupné informace o spotřebě tepelné energie. |
| P Vysvětlivky                                      | V případě změny kontaktních údajů užvatelského účtu nás informujte přes odkaz, který naleznete u informací o uživatelském účtu.                                                                                                    |
| Podmínky užívání                                   | Informace o spotřebách posledního ukončeného měsice jsou aktuální vždy až od 15. kalendářního dne následujícího měsice.                                                                                                    |
|                                                    | Vzhledem k bezplatnému poskytování služby Klientského portálu neodpovídáme za majetkovou ani nemajetkovou újmu, která vám vznikne v souvislosti s užíváním Klientského portálu.                                                          |
|                                                    | Klientský portál je za účelem zkvalitňování a rozšiľování poskytovaných služeb neustále vyvíjen. Rozsah dostupných funkcí a vzhled Klientského portálu se tak může z časového hlediska měnit.                                            |
|                                                    | Klientský portál může býl, na dobu nezbytně nutnou, nedostupný z důvodu nutné údržby nebo zpracování dat.                                                                                                    |
|                                                    | Podmínky užívání služby KLIENTSKÉHO PORTÁLU - platné a účinné od 1. 7. 2023.                                                                                                    |
|                                                    |                                                                                                    |
| eeee Web THMÛ                                      |                                                                                                    |
| 分 Odhlásit                                         |                                                                                                    |
| Přihlášený uživatel:<br>milan londa@thmu.cz        |                                                                                                    |
| Posledni synchronizace dat:<br>29.11.2023 03:05:28 |                                                                                                    |
|                                                    |                                                                                                    |